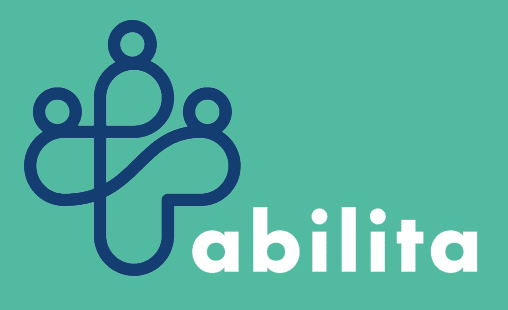

# Interfaccia paziente – schema per sviluppo GUI Abilita -

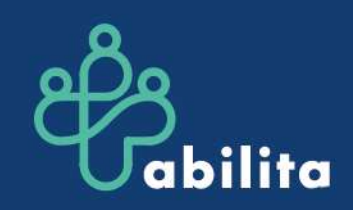

#### Premessa

Obiettivo del documento è condividere lo schema di riferimento sulla base del quale verrà sviluppata l'interfaccia grafica di ABILITA nella modalità di accesso «paziente» o «Genitore/Tutore».

Alcuni processi (p. e. le fasi della registrazione) non verranno descritti nel dettaglio ma ci si focalizzerà sulla definizione delle

funzionalità e dei comandi che saranno presenti sull'interfaccia grafica nei principali ambienti che compongono il sistema.

Queste impostazioni rimarranno valide per tutti i potenziali device (inclusi Tablet, Smartphone ecc.), visto il carattere *responsive* dell'interfaccia.

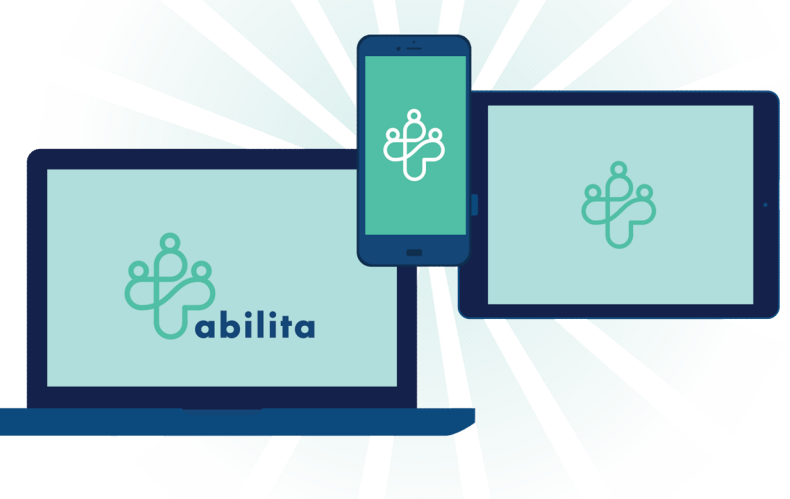

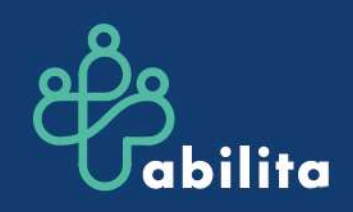

## SCHEMA di SINTESI

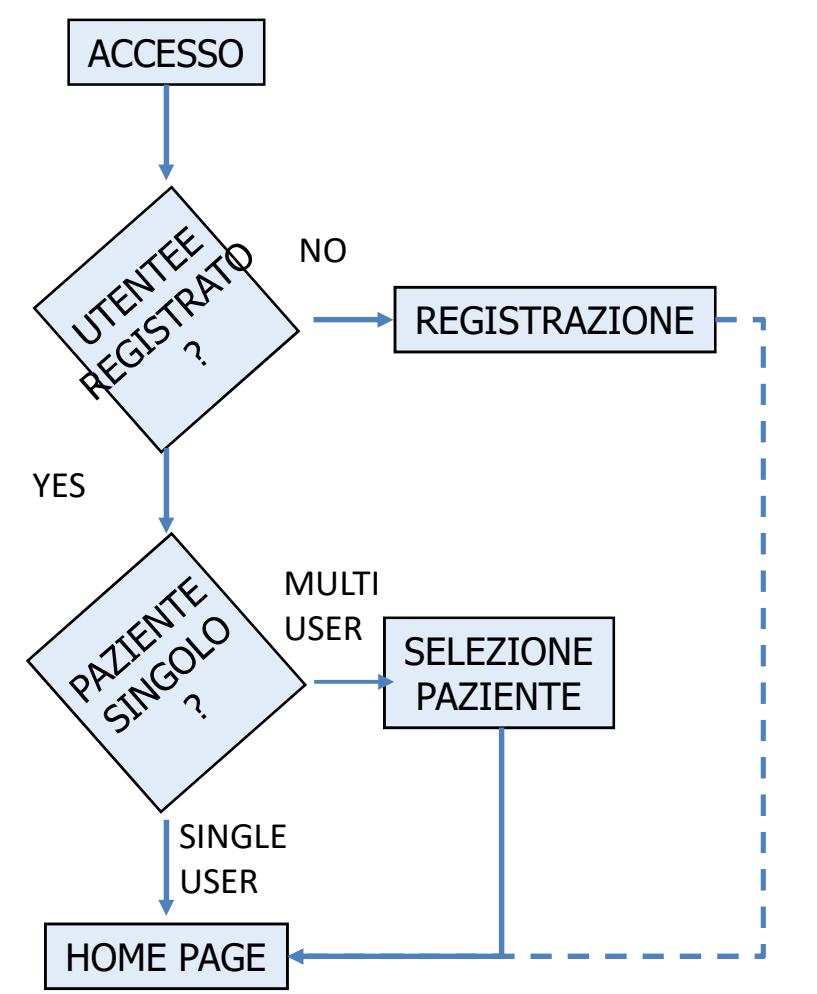

Il flusso macroscopicamente può essere così descritto:

- Quando un utente accede il sistema verifica se è presente o meno in anagrafica
- Nel caso di **utente non registrato**, si procede alla fase di registrazione che richiede l'inserimento di una serie di dati che, una volta validati, porteranno all'inserimento del nuovo utente in anagrafica
- Se l'utente è già registrato, il sistema verifica se è abilitato all'accesso ai dati di una sola persona (es. sé stesso, il proprio figlio ecc. – «single user») o più persone (es. i propri 2 figli – «multi user»)
  - Nel caso di utente «single user» accede direttamente alla Home page del sistema
  - Nel caso di utente «multi user» il sistema gli propone di selezionare la persona di interesse e poi lo porta nella Home page.

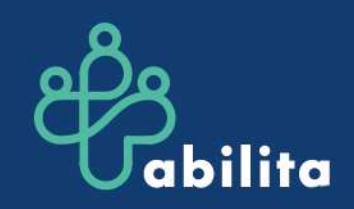

## **REGISTRAZIONE NUOVO UTENTE**

Nel caso di accesso ad ABILITA di un **nuovo utente**, si attiverà un processo di registrazione che passa attraverso l'inserimento di una serie di dati (Nome, Cognome, Luogo e Data di nascita, Sesso, CF, Indirizzo mail, Tipologia utente e documento di riconoscimento) e l'accettazione *dell'Informativa generale sulle condizioni di utilizzo*.

Finita la fase di registrazione, a valle della conseguente verifica dei dati inseriti, il nuovo utente potrà accedere ad ABILITA.

Il sistema inviterà l'utente a **profilarsi**, indicando delle informazioni aggiuntive su di sé che consentiranno di attivare delle opzioni personalizzate sulla base della risposta fornita. In particolare, il sistema chiederà di indicare un'area medica di riferimento (es. una condizione cronica o uno spettro di disturbi). Nella fase di sperimentazione, vengono proposti i disturbi e le patologie trattate dalle 5 associazioni coinvolte nel progetto

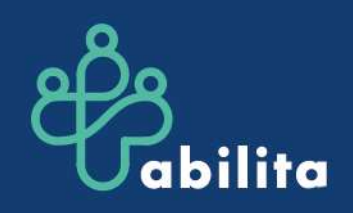

Jabilita

## LA PAGINA DI PROFILAZIONE

Ciao «USERNAME», ti do il benvenuto in Abilita. Il mio nome è LISA e sono la tua guida personale. Prima di accedere, puoi indicarmi la tua area medica di riferimento: mi permetterà di fornirti alcuni servizi dedicati. Se è presente tra le opzioni indicate, clicca sul pulsante; se non è presente o preferisci saltare questo passaggio, clicca su "Home Page".

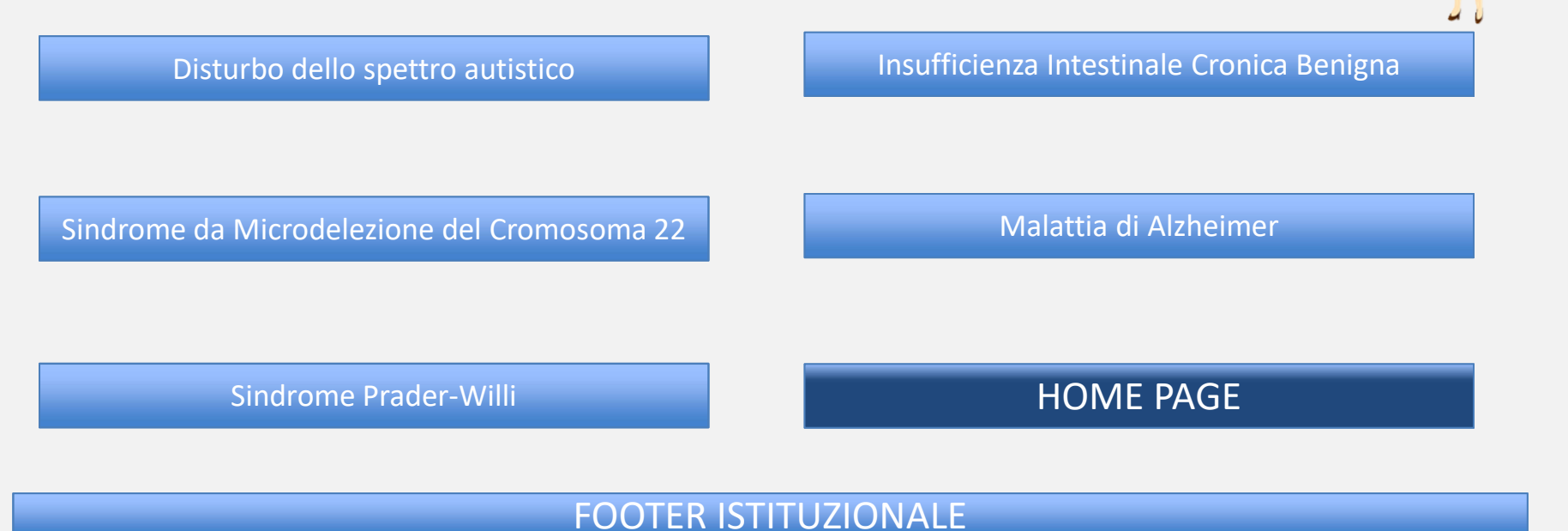

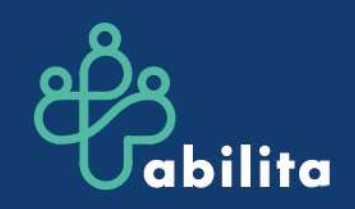

### A COSA SERVE LA PAGINA DI PROFILAZIONE?

La dichiarazione di appartenenza a un'area medica di riferimento, collegata alle Associazioni coinvolte nella sperimentazione, consentirà l'**attivazione di alcuni servizi dedicati** a questi specifici pazienti e ai loro caregiver

- Accesso a informazioni e documenti dedicati alla specifica area medica
- Supporto nella fruizione dei contenuti e delle funzionalità più strettamente collegate al profilo del paziente

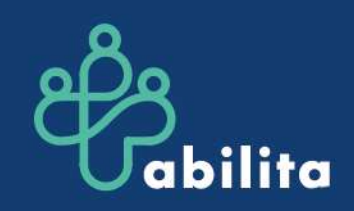

### L'HOME PAGE

#### La pagina inziale di ABILITA avrà la seguente organizzazione

#### Header con (da sin verso dx)

- Logo ABILITA
- Icona Help
- Icona/scritta NUOVO DATO
- Icona/scritta LA MIA RETE
- Icona/scritta CERCO
- Icona/scritta INFOTECA
- Icona «APPS»
- Icona «notifiche»
- Icona «utente»

#### Area CENTRALE con

- Un'area (communication box) dedicata alla gestione dei messaggi della guida personale LISA
- Alcuni box per l'accesso diretto alle funzionalità di maggior utilizzo

#### Footer

• Loghi istituzionali di progetto

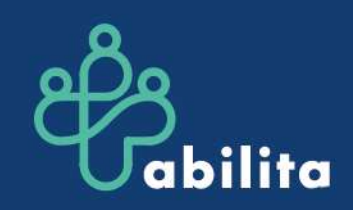

## HOME PAGE - HEADER

## Gli elementi contenuti nell'Header consentono di accedere a specifiche funzionalità

- Logo ABILITA
  - Ritorno in Home page
- Icona Help
  - Presentazione generale (video)
  - A cosa servono i profili (Video)
  - Abilitare l'accesso ai miei dati
  - Come inserisco un dato (Video)
  - Come trovo un dato (Video)
- Icona/scritta NUOVO DATO
  - Menu a tendina con gli elementi collegati al profilo «paziente» (visite, esami, scheda nutrizione, interventi, ...)
- Icona/scritta LA MIA RETE
  - Accesso alle funzioni di abilitazione di persone o strutture

- Icona/scritta CERCO
  - Accesso alla ricerca avanzata tra i documenti già inseriti
- Icona/scritta INFOTECA
  - Accesso a un'area con info e materiali utili (video, pdf) di ordine generale (es. ausili) e di ordine specifico per l'area medica del paziente (\*)
- Icona «APPS»
  - Calendario/agenda
  - Il mio diario
- Icona «notifiche»
  - Gestione dei *remind* di piattaforma
- Icona «info utente»
  - Gestione profilo, Cambia password, Esci

(\*) i materiali di ordine specifico saranno presenti solo per le aree mediche legate alle Associazioni coinvolte nella sperimentazione

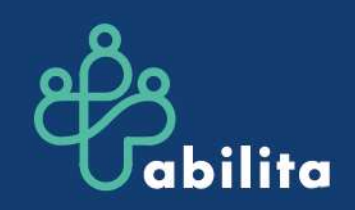

## HOME PAGE – AREA PRINCIPALE

La parte centrale dell'HP sarà occupata da

- 1. Una area (*communication box*) che veicola alcune informazioni dedicate all'utente
  - I contenuti di quest'area saranno presentati in maniera diversificata a seconda che si tratti del PRIMO ACCESSO o un ACCESSO SUCCESSIVO
  - Il testo del PRIMO ACCESSO sarà inoltre personalizzato<sup>(\*)</sup> a seconda dell'area medica che l'utente ha eventualmente indicato al momento della profilazione
- 2. Quattro tasti che consentono l'accesso alle funzioni più utilizzate
  - NUOVO DATO
  - LA MIA RETE
  - CERCO
  - SCHEDA EMERGENZA

<sup>(\*)</sup> per un approfondimento sulla soluzione proposta nella slide seguente verranno presentati dei testi a titolo esemplificativo

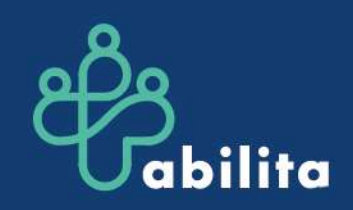

## **HOME PAGE – COMMUNICATION BOX 1/2**

La communication box veicola i messaggi della guida personale LISA

#### **PRIMO ACCESSO**

- ➤ Utente non profilato → «Ciao, [USERNAME], hai effettuato il tuo primo accesso ad Abilita! Da questa Home Page potrai gestire i tuoi dati e i tuoi percorsi sociosanitari e condividerli con le persone di tua fiducia. Per avere un quadro di insieme dei contenuti e delle funzionalità del sistema, puoi vedere il video di presentazione e il tutorial, cliccando su [icona Help]. Nell'INFOTECA troverai informazioni e materiali utili».
- ➤ Utente PROFILATO → «Ciao, [USERNAME], hai effettuato il tuo primo accesso ad Abilita! Da questa Home Page potrai gestire i tuoi dati e i tuoi percorsi sociosanitari e condividerli con le persone di tua fiducia. Per avere un quadro di insieme dei contenuti e delle funzionalità del sistema, puoi vedere il video di presentazione e consultare il tutorial, cliccando su [icona Help]. Per la tua area medica, ti consiglio di inserire subito [lista esami prevalente per ogni patologia profilata]. Nell'INFOTECA troverai informazioni e materiali utili». [Esempi di contenuti specifici dell'INFOTECA da concordare:
  - Prader Willi  $\rightarrow$  video su come interagire con bambino PW
  - IICB  $\rightarrow$  video tutorial per somministrazione nutrizione artificiale
  - Alzheimer  $\rightarrow$  elenco centri assistenza, ...
  - Autismo --> Linea guida n. 21, ...
  - Cromosoma 22 → "Progetto assistenza Adulti" del Policlinico Umberto I di Roma

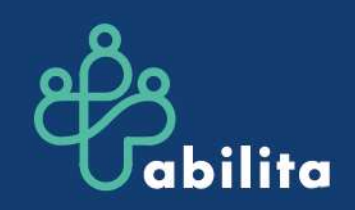

### **HOME PAGE – COMMUNICATION BOX 2/2**

La communication box veicola i messaggi della guida personale LISA

#### **ACCESSI SUCCESSIVI**

- UTENTE PROFILATO
  - Testo di esempio → Bentornato/a USERNAME. Il tuo ultimo accesso è stato il [data]; la tua ultima attività è stata [ultima attività]. Non dimenticare di consultare le tue notifiche e il tuo calendario.
  - Per l'utente profilato potrà essere monitorato se le informazioni di base legate all'area medica sono state inserite oppure no (in questo caso nel messaggio sarà evidenziato questa eventualità)
- UTENTE NON PROFILATO
  - Testo di esempio → Bentornato/a USERNAME. Il tuo ultimo accesso è stato il [data]; la tua ultima attività è stata [ultima attività]. Non dimenticare di consultare le tue notifiche e il tuo calendario.

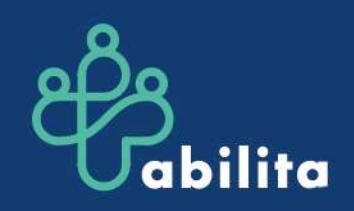

### **HOME PAGE – schematizzazione (PC)**

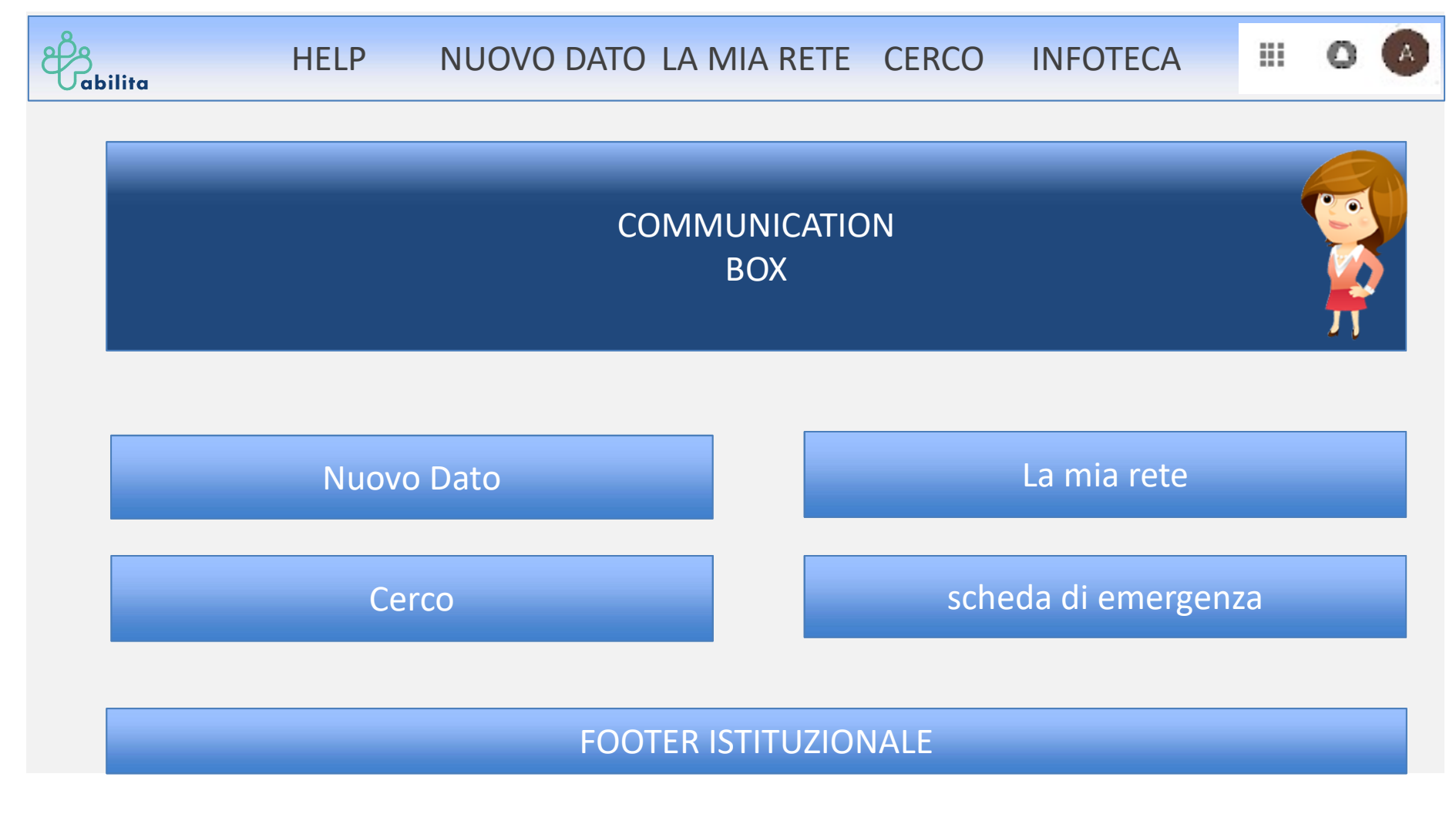

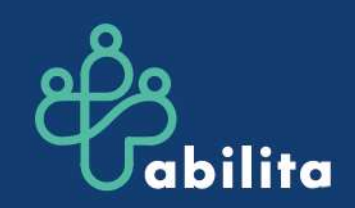

#### **HOME PAGE – schematizzazione (mobile)**

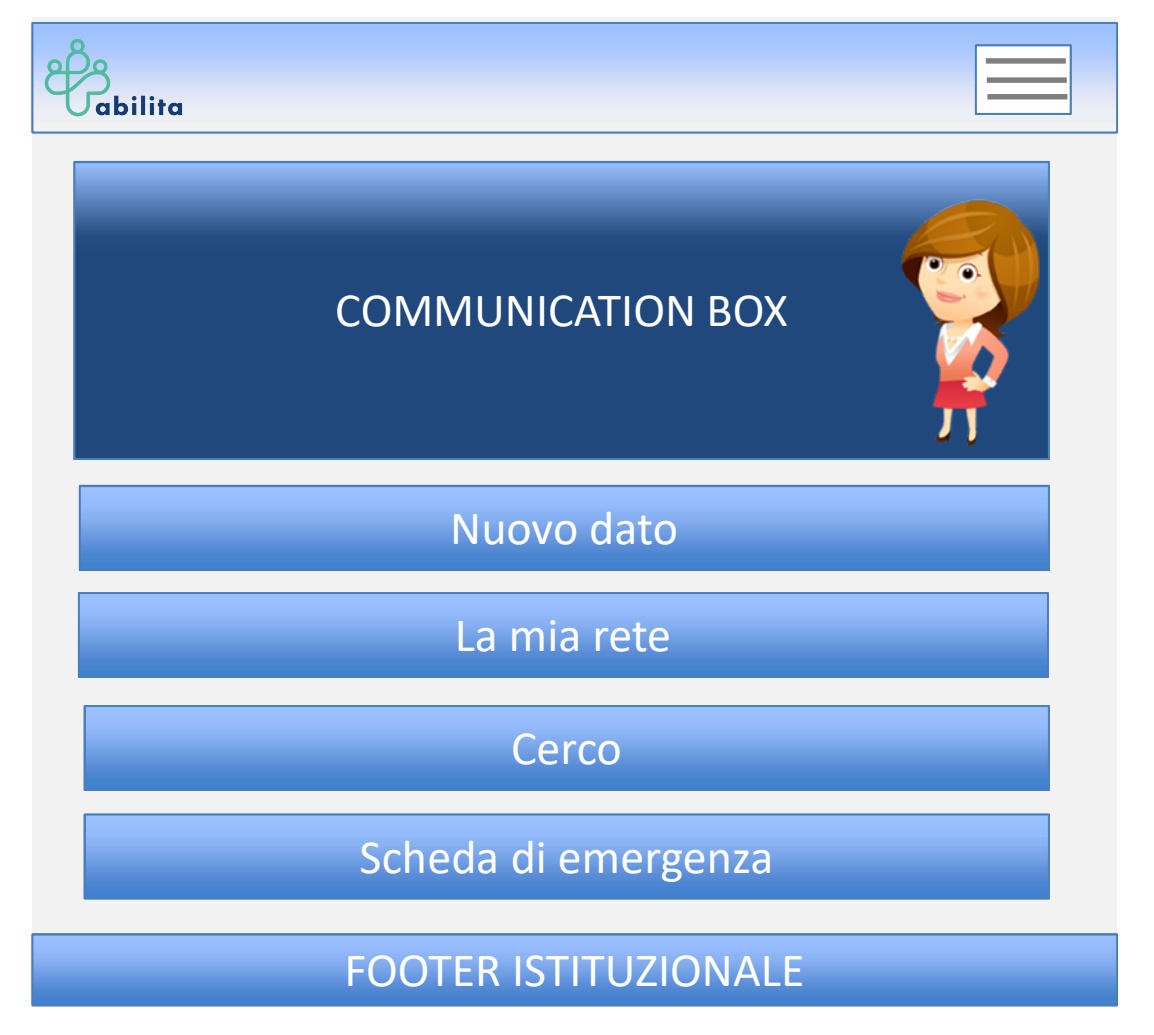

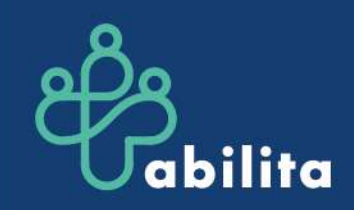

# www.abilita.info

#### Abilita2 è un progetto realizzato da

Informapro S.r.l. Logica Informatica S.r.l Mediamed Interactive S.r.l.

#### con la collaborazione di

Ospedale Pediatrico Bambino Gesù Ospedale di Rieti Aidel22 Onlus Alzheimer Uniti Onlus ANGSA Lazio Onlus Associazione Prader Willi Lazio Un Filo per la Vita Onlus

#### cofinanziato nell'ambito dell'Avviso Pubblico Life2020 del POR FESR LAZIO 2014-2020

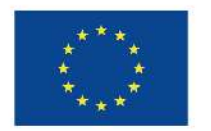

Unione Europea

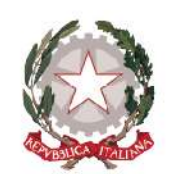

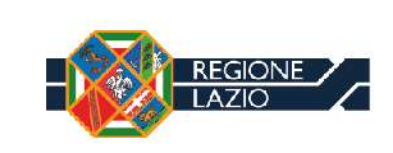

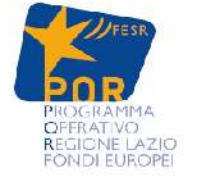